## Instrucciones para ver la tarjeta de calificaciones en grados 1-6

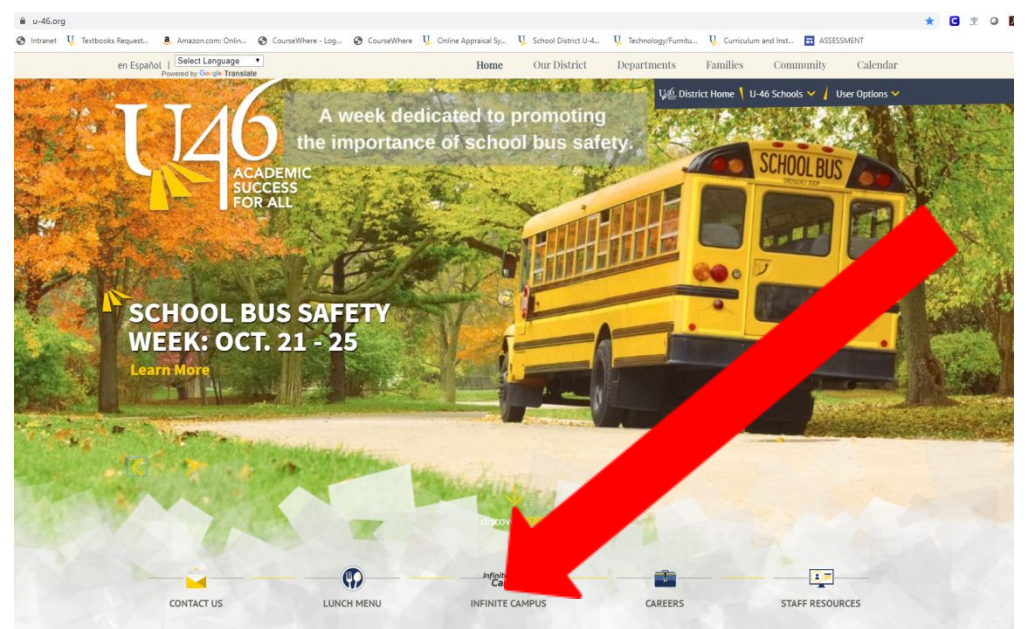

Del sitio web www.u-46.org Seleccione "Infinite Campus"

## Haga clic en "Campus Parent"

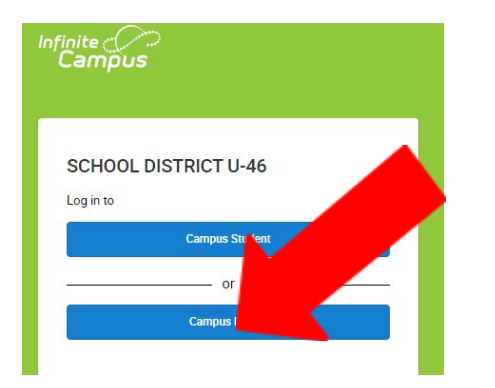

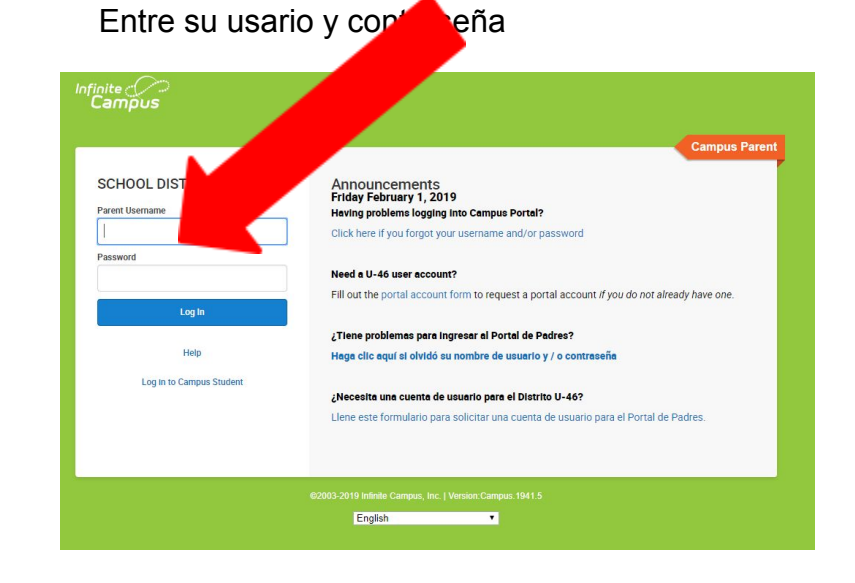

## Seleccione "Grades" en el lado izquierdo y la opción T1.

| Message Center     | Grades                                                                                                    |       |        |
|--------------------|----------------------------------------------------------------------------------------------------|-------|--------|
| Today              |                                                                                                    |       |        |
| Calendar           | All Terms T1 T2 T3<br>Term T1 (08/24 - 11/13)                                                             | Setti | ings 🗸 |
| Assignments        |                                                                                                    |       |        |
| Grades             | 2ND BEHAVIOR/SUPPORT LEARNING                                                                             |       | -      |
| Grade Book Updates | Develop self-awareness and self-management skills to achieve school and life success.                     | NE    | >      |
| Attendance         | and the second state of a size of the second second                                                       |       |        |
| Schedule           | Use social-awareness and interpersonal skills to establish and maintain positive relationships.           | NE    | >      |
| Fees               | Demonstrate decision-making skills and responsible behaviors in personal, school, and community contexts. | NE    | >      |

## Calificaciones

Dominio (4)- Demuestra estrategias para aplicar amplio conocimiento de las habilidades y conocimiento del estándar.

Competente (3)- Demuestra habilidades y conocimiento del estándar.

Básico (2)- Demuestra un entendimiento básico del estándar.

Por debajo de básico (1) Demuestra un entendimiento del estándar por debajo de lo básico; puede que demuestre discrepancias en habilidades y conocimiento.

No evidencia (**0**)- No hay evidencia o insuficiente de aprendizaje al evaluar el estándar en este momento.

No evaluado (NE)- Este estándar no ha sido evaluado en este momento

Comportamientos que apoyan el aprendizaje: M- complete las expectativas; I- necesita mejorar

Tenga en cuenta que reasignamos a muchos de nuestros estudiantes en los grados 1-2 a nuevos maestros cerca del final del trimestre como parte de nuestra transición a la instrucción híbrida. En este caso, es posible que vea áreas de contenido con "NE" de los nuevos maestros que acaban de recibir a estos estudiantes al final del trimestre. Si continúa hacia abajo, verá las calificaciones ingresadas para la misma área de contenido por el maestro original

| 2ND BEHAVIOR/SUPPORT LEARNING                                                                                                    | DROPPED: 11/07/2020         |
|----------------------------------------------------------------------------------------------------|-----------------------------|
| Develop self-awareness and self-management skills to achieve school and life success.                                                                                               | M >                         |
| O This standard is focusing on the following two things: 1A.1a. Recognize and accuratel and how they are linked to behavior. 1A.1b. Demonstrate control of impulsive behavior.      | abel emotions               |
| Use social-awareness and interpersonal skills to establish and maintain positive relations                                                                                          | os. M >                     |
| © For this standard we are focusing on the following behaviors: 2A.1b. Use listening skill feelings and perspectives of others. 2C.1b. Demonstrate appropriate social and classroor | o identify the<br>behavior. |
| Demonstrate decision-making skills and responsible behaviors in personal, school, and co<br>contexts.                                                                               | munity M >                  |
| O This standard is focusing on the following behaviors: 3B.1a. Identify a range of decision make at school. 3B.1b. Make positive choices when interacting with classmates.          | that students               |

Alternativamente, si prefiere descargar e imprimir una versión en PDF de la tarjeta de calificaciones en inglés o español, seleccione "Más/More" en el lado izquierdo de la pantalla y luego seleccione "Informes de estudiantes/Student Reports".

| Message Center     | More                        |     |
|--------------------|-----------------------------|-----|
| Today              |                             |     |
| Calendar           | Address Information         | > Q |
| Assignments        | Assessments                 | > s |
| Grades             | Demographics                | >   |
| Grade Book Updates | Family Information          | >   |
| Attendance         | Health                      | >   |
| Schedule           |                             |     |
| Fees               | Important Dates             | 2   |
| Reports            | Lockers                     | >   |
| Discussions        | Transportation              | >   |
| More               | U46 ELEM Password           | >   |
|                    | Online Registration         | >   |
|                    | Student Maports             | >   |
|                    | Spanish Online Registration |     |

Escoja su estudiante, y el reporte "ES Report Card Portal", haga clic en "Generate Report" y un PDF de la tarjeta de calificaciones será generado, lo puede imprimir o guardar en la computadora.

| Instructions: Select the student and report you would like to view.         Select Student:       - BARTLETT ELEMENTARY ▼         Select a Report:       ES Report Card Portal ▼         Generate Report       Return to Portal | dent Reports                |                      |               |                         |  |  |  |
|----------------------------------------------------------------------------------------------------|-----------------------------|----------------------|---------------|-------------------------|--|--|--|
| Select Student: - BARTLETT ELEMENTARY *   Select a Report: ES Report Card Portal *                                                                                                    | Instructions: Select the st | udent and report you | would like to | view.                   |  |  |  |
| Select a Report: ES Report Card Portal  Generate Report Return to Portal                                                                                                    | Select Student:             |                      | [             | - BARTLETT ELEMENTARY V |  |  |  |
| Generate Report Return to Portal                                                                                                    | Select a Report:            |                      | ES Repor      | t Card Portal ▼         |  |  |  |
| Generate Report Return to Portal                                                                                                    |                             |                      |               |                         |  |  |  |
|                                                                                                    | Generate Report             | Return to Portal     |               |                         |  |  |  |
|                                                                                                    |                             |                      |               |                         |  |  |  |